# **K**ECOVC

## Integration Customer Experience

## **Shopper Journey Flow**

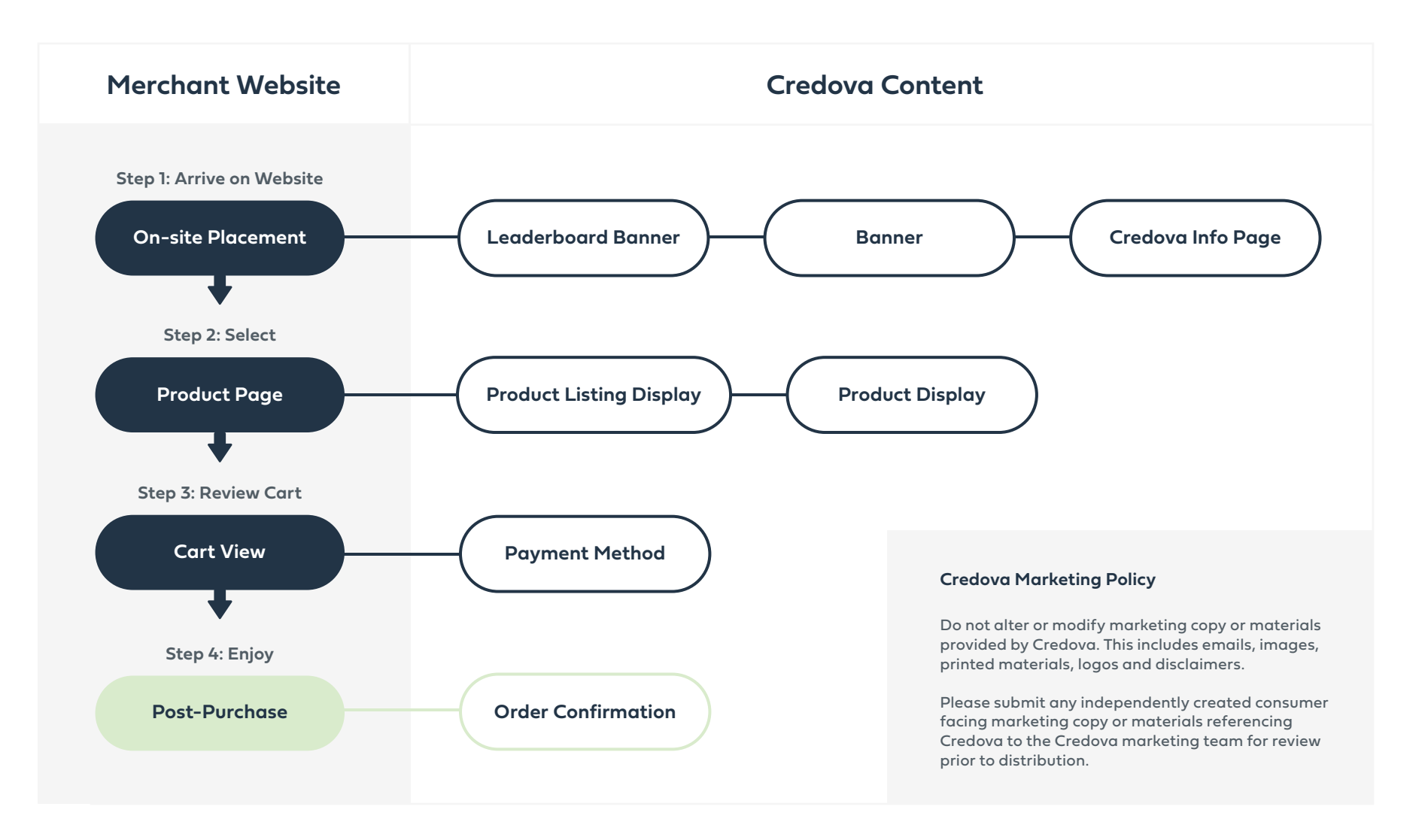

Please use the Credova approved and provided wording, branding, colors, and content. Do not deviate from the standardized messaging, user journeys, and checkout sequences provided throughout this document.

Page: 2

## **On-Site Placement**

#### **Page Banners:**

A website banner is a powerful tool for grabbing the attention of your website visitors and communicating important information. Placing a banner on the homepage of your website is a great way to let your customers know you offer Credova's finance products.

Banners can be found in your merchant dashboard to download.

#### Leaderboard Banner:

A leaderboard banner is a popular type of online ad that appears at the top of a website, providing a large and visible space to showcase promotional messages. Add a "Buy Now, Pay Later with Credova. <u>Learn More</u>" leaderboard banner and link to your financing page.

Example:

Buy Now, Pay Later with Credova. Learn More

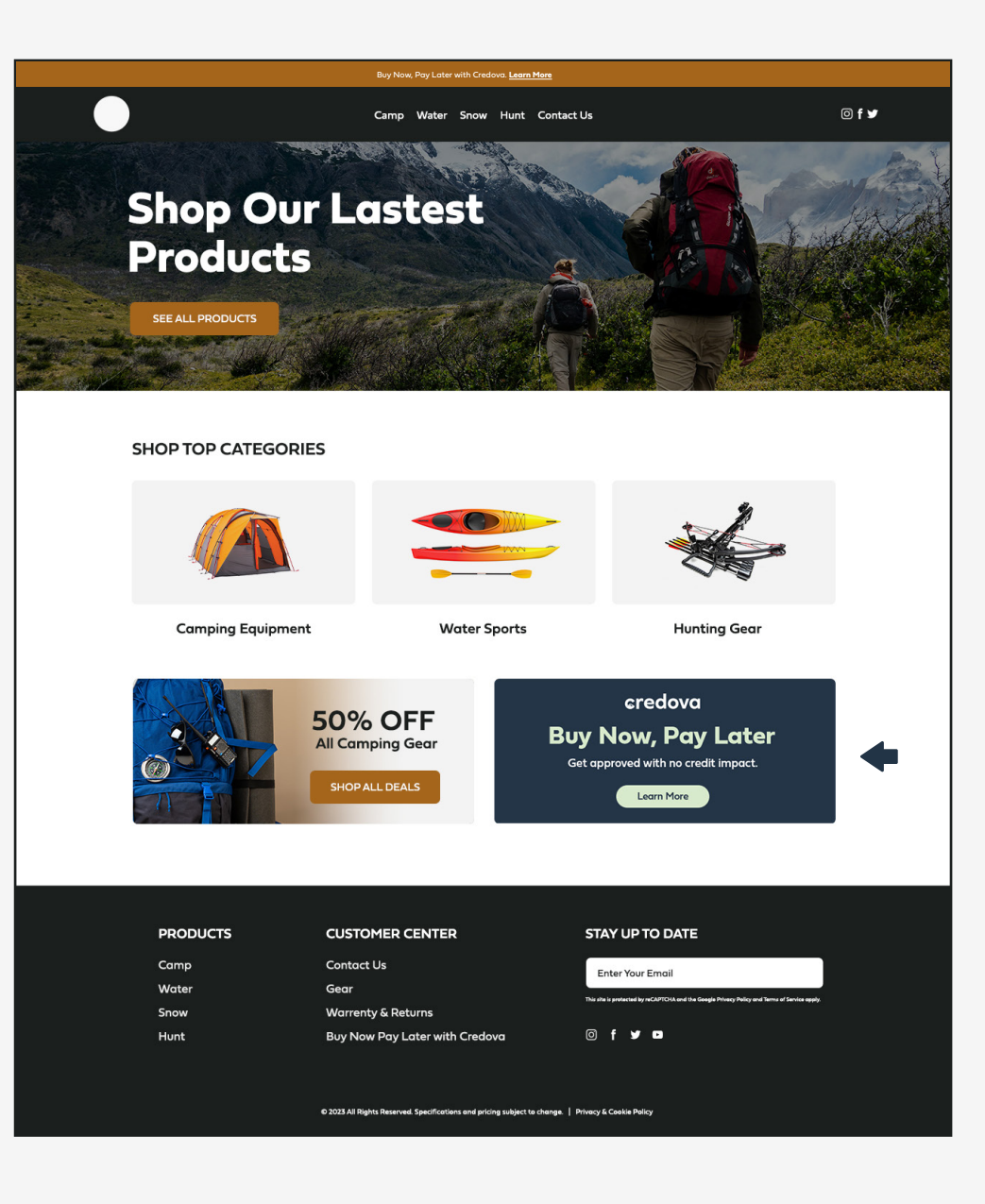

## **On-Site Placement**

#### **Financing Page:**

Adding an informational page on Credova's Buy Now Pay Later financing is an effective way for you to educate customers, increase sales, build trust, improve customer satisfaction, and stay competitive. This page should include the *Generic Info Page* image found in your merchant dashboard. The financing page is best linked in the footer of your website.

Credova Generic Info Page jpg can be found in your merchant dashboard to download.

#### Merchant Dashboard:

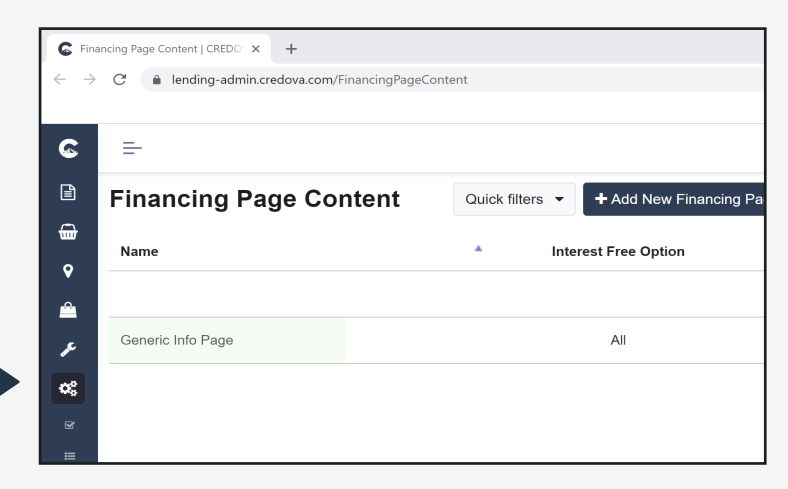

|               | Buy Now, Pay Later with Credova. <mark>Learn M</mark> e                                                                                                    | pre                                                                                                    |                                                 |
|---------------|----------------------------------------------------------------------------------------------------|----------------------------------------------------------------------------------------------------|-------------------------------------------------|
|               | Camp Water Snow Hunt C                                                                                                    | Contact Us                                                                                                    | © f ¥                                           |
|               |                                                                                                    |                                                                                                    |                                                 |
|               |                                                                                                    |                                                                                                    |                                                 |
| <b></b>       | credova                                                                                                    | l .                                                                                                    |                                                 |
|               | Buy Now, Pay L                                                                                                    | ater                                                                                                    |                                                 |
|               |                                                                                                    |                                                                                                    |                                                 |
|               | EASY APPROVALS                                                                                                    |                                                                                                    |                                                 |
|               | Apply online and get approved<br>Applications can be filled out fro<br>with an internet connect                                                                                                    | in seconds.<br>m any device<br>tion.                                                                                                    |                                                 |
|               | PREQUALIFY WITH NO CRED                                                                                                    | IT IMPACT                                                                                                    |                                                 |
|               | There are no hard inquiries so y<br>prequalified with no impact to you                                                                                                    | 'ou can get<br>ır credit score.                                                                                                    |                                                 |
|               | PAY YOUR WAY                                                                                                    |                                                                                                    |                                                 |
|               | for the entire purchase up                                                                                                    | iver in your<br>ead of paying<br>ifront.                                                                                                    |                                                 |
|               | Shop now and pay fo<br>purchase over tim                                                                                                    | r your<br>le.                                                                                                    |                                                 |
|               | Learn More                                                                                                    |                                                                                                    |                                                 |
|               | Payment options through Credova are provided by merchants, o<br>Credit Union member NCUA, or Credova Financial, LLC. To lea                                                                                                    | other financial institutions, Alabama<br>am more visit: www.credava.com/                                                                       |                                                 |
|               | Trindneingstoviders, Not all inhancing products are available in a<br>provided are subject to underwriting guidelines and applicant's or<br>credit profile. THIS IS A SOLICITATION FOR FINANCING PRODUC<br>WILL BE SHARED WITH ONE OR MORE THIRD PARTIES IN CON | all So states, kate and information<br>editworthiness as established by their<br>TS ONLY, INFORMATION RECEIVED<br>INECTION WITH YOUR FINANCING |                                                 |
|               | PRODUCT INQUIRY. THE LENDER MAY NOT BE SUBJECT TO AL<br>LENDER MAY BE SUBJECT TO FEDERAL LENDING LAWS. Credo                                                                                                    | .L VERMONT LENDING LAWS. THE<br>wa Financial, LLC, NMLS ID 1818530.                                                                            |                                                 |
|               |                                                                                                    |                                                                                                    |                                                 |
|               |                                                                                                    |                                                                                                    |                                                 |
| PRODUCTS      |                                                                                                    | STAY UP TO DATE                                                                                                    |                                                 |
| Camp<br>Water | Contact Us<br>Gear                                                                                                    | Enter Your Email                                                                                                    |                                                 |
| Snow          | Warrenty & Returns                                                                                                    | This site is protected by reCAPTCHA and the Goo                                                                                                | yla Privacy Policy and Terres of Service apply. |
| Hunt          | Buy Now Pay Later with Credova                                                                                                    | © f ¥ ▪                                                                                                    |                                                 |
|               |                                                                                                    |                                                                                                    |                                                 |
|               | © 2023 All Rights Reserved. Specifications and pricing subject to cl                                                                                                    | nange.   Privacy & Cookie Policy                                                                                                    |                                                 |
|               |                                                                                                    |                                                                                                    |                                                 |

: 4 Please use the Credova approved and provided wording, branding, colors, and content. Do not deviate from the standardized messaging, user journeys, and checkout sequences provided throughout this document.

## **Product Listing Display**

As a merchant, you want to provide your customers with the best possible shopping experience, which includes offering them a variety of payment options. Advertising a BNPL product with ALA can help expand your customer base, increase sales, improve customer loyalty, and provide a flexible payment option for customers who may not have the full amount upfront.

Include product ALAs on your product listing display pages, product pages, cart page, and checkout page. (See following pages for additional reference images.)

#### **Product ALA Example:**

Display the Credova standardized message that corresponds to the total product amount customized to match your branding.

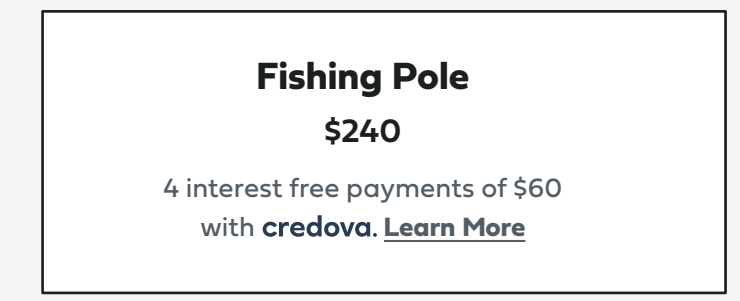

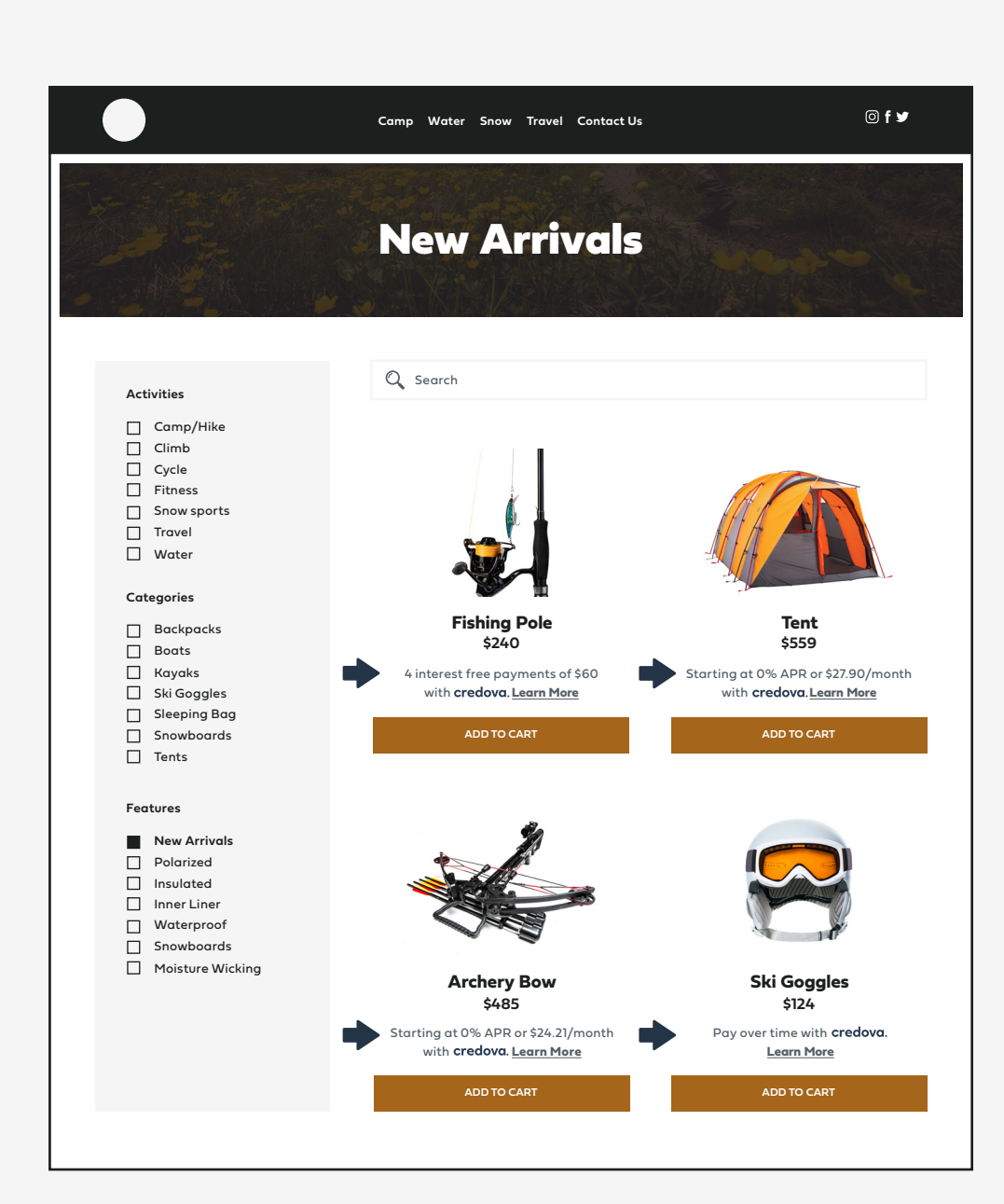

## **Product Page**

Include product ALA near product pricing.

#### Merchant Website Example

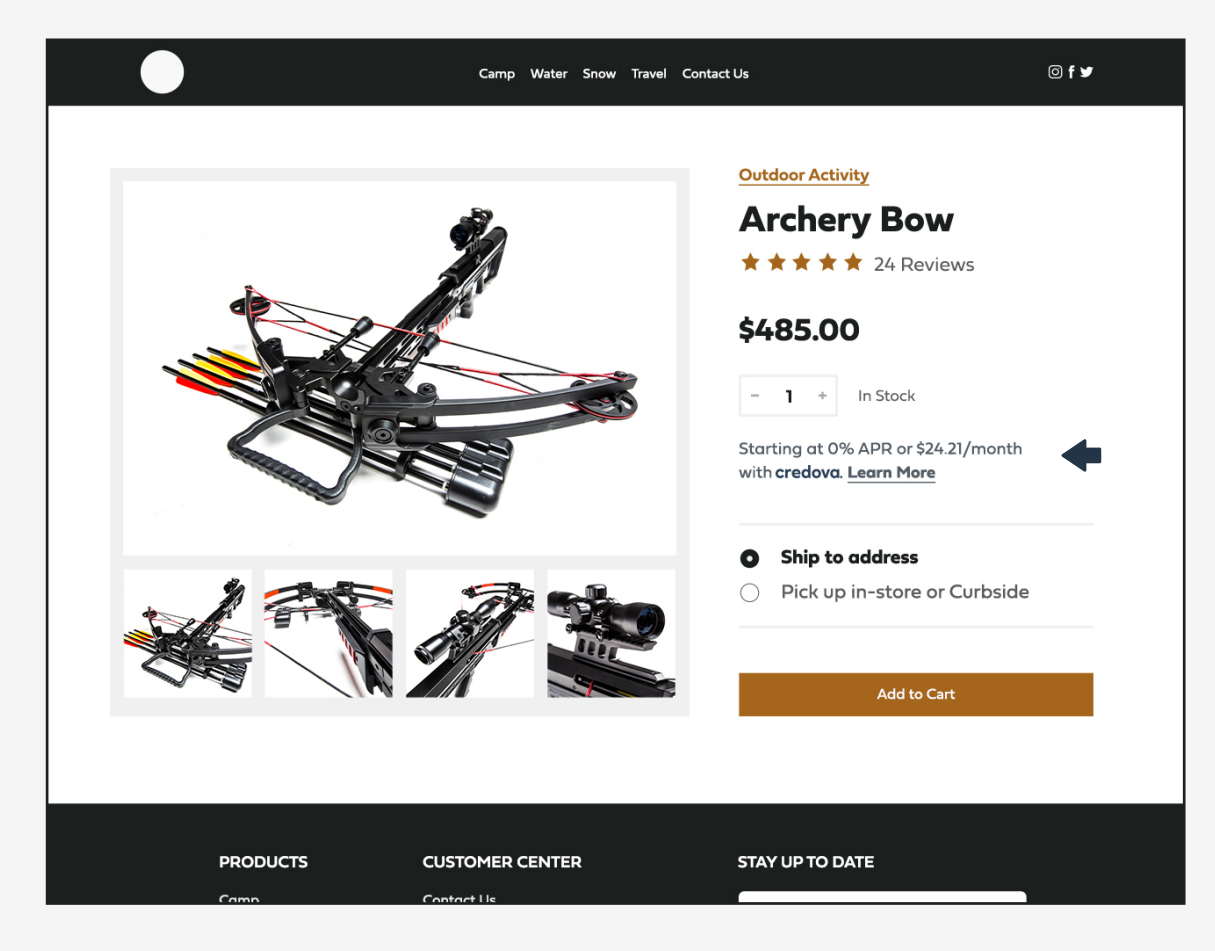

**Enlarged View** 

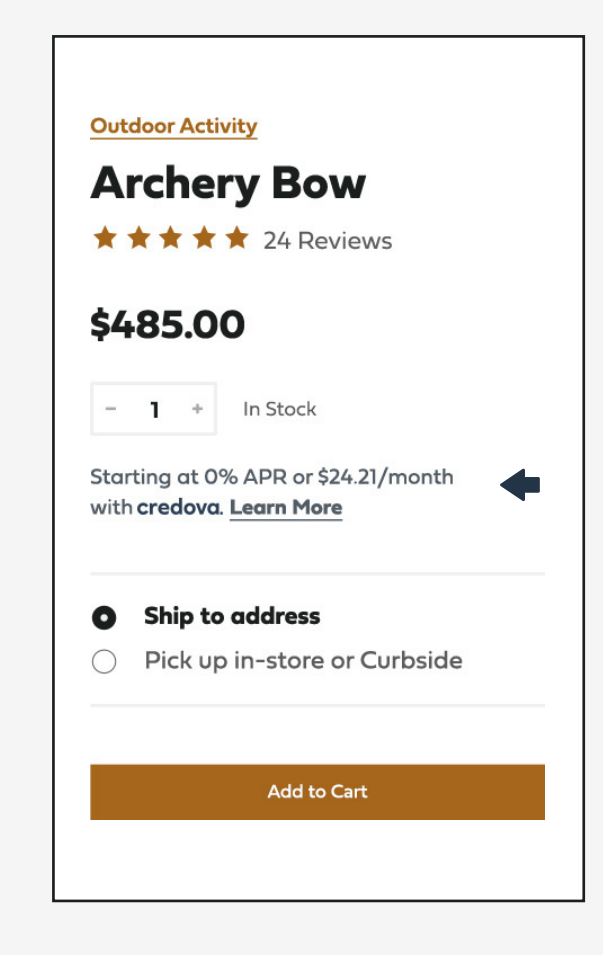

Please use the Credova approved and provided wording, branding, colors, and content. Do not deviate from the standardized messaging, user journeys, and checkout sequences provided throughout this document.

## **Cart View**

Include product ALA in the order summary.

#### Merchant Website Example

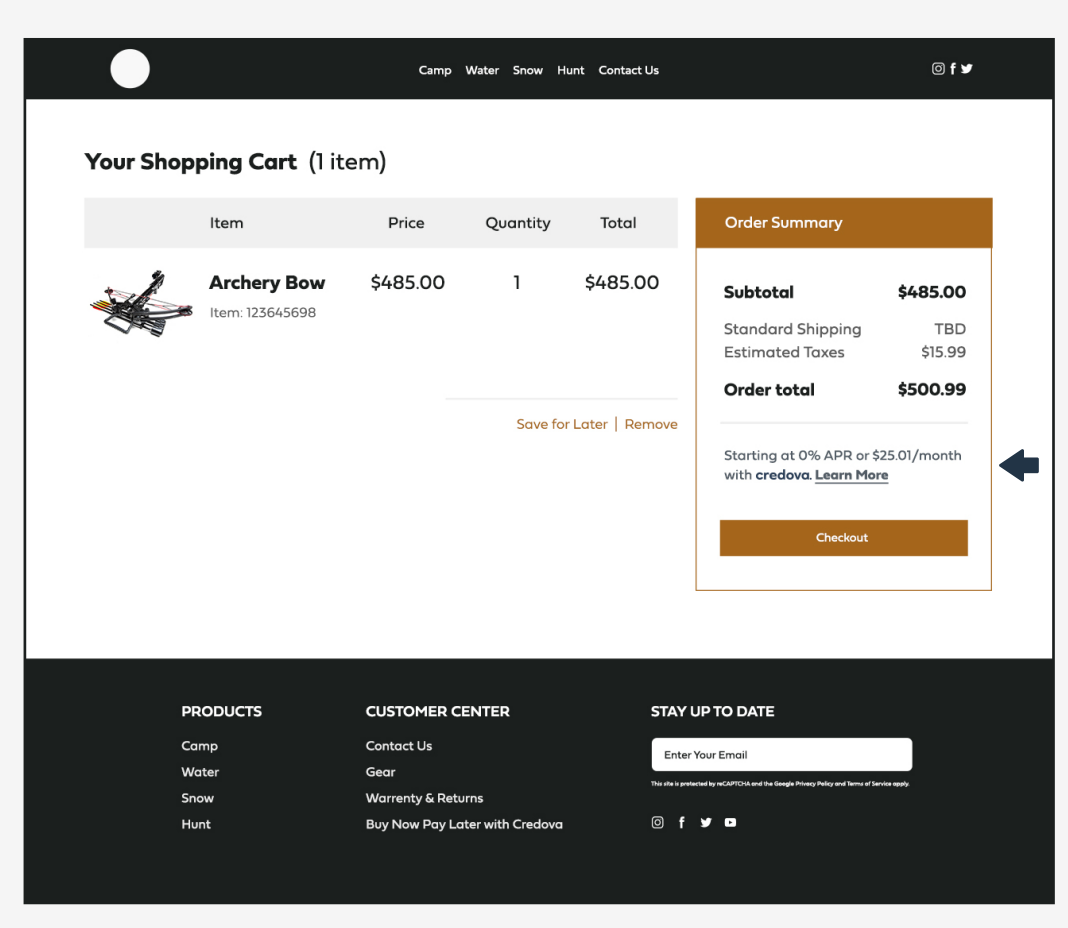

#### **Enlarged View**

| Order Summary                                                     |                          |  |  |  |
|-------------------------------------------------------------------|--------------------------|--|--|--|
| Subtotal                                                          | \$485.00                 |  |  |  |
| Standard Shipping                                                 | TBD                      |  |  |  |
| Estimated Taxes                                                   | \$15.99                  |  |  |  |
| Order total                                                       | \$500.99                 |  |  |  |
| Starting at 0% APR or \$<br>with <b>credova</b> . <u>Learn Mo</u> | 25.01/month<br><b>re</b> |  |  |  |
|                                                                   |                          |  |  |  |

Page: 7 Please use the Credova approved and provided wording, branding, colors, and content. Do not deviate from the standardized messaging, user journeys, and checkout sequences provided throughout this document.

## **Check Out with Credova - Radio Button**

Let your customers choose Credova as a payment method at checkout and include product ALA in the order summary.

| imp Water Snow Hunt Contact Us | <br>                                                                         | )f¥                                                                                                    | L                                                                                                    |                                                                                                    |
|--------------------------------|------------------------------------------------------------------------------|----------------------------------------------------------------------------------------------------|----------------------------------------------------------------------------------------------------|----------------------------------------------------------------------------------------------------|
|                                |                                                                              |                                                                                                    | PAYMENT                                                                                                    |                                                                                                    |
|                                |                                                                              |                                                                                                    |                                                                                                    |                                                                                                    |
| Edit Contact                   | Order Summary                                                                |                                                                                                    | Credit Card                                                                                                    |                                                                                                    |
|                                | Subtotal \$485.                                                              | 00                                                                                                    |                                                                                                    |                                                                                                    |
|                                | Standard Shipping T<br>Estimated Taxes \$15                                  | BD<br>.99                                                                                                    | Pay over time wit                                                                                                    | h <b>credova</b> .                                                                                                    |
| Edit Shipping                  | Order total \$500.                                                           | 99                                                                                                    |                                                                                                    |                                                                                                    |
|                                | Starting at 0% APR or \$25.01/mor<br>with <b>credova</b> . <u>Learn More</u> | nth 🛑                                                                                                    |                                                                                                    |                                                                                                    |
| Edit Billing                   | Make Payment                                                                 |                                                                                                    |                                                                                                    | Ŧ                                                                                                    |
|                                |                                                                              |                                                                                                    |                                                                                                    |                                                                                                    |
|                                |                                                                              |                                                                                                    |                                                                                                    |                                                                                                    |
| VISA 🌨 🚃 discover              |                                                                              |                                                                                                    |                                                                                                    |                                                                                                    |
|                                |                                                                              |                                                                                                    |                                                                                                    |                                                                                                    |
|                                | Edit Contact Edit Shipping Edit Billing                                      | Edit Contact   Edit Contact     Subtotal     Subtotal     Standard Shipping     Edit Shipping     Edit Billing     Edit Billing     Make Payment | Edit Contact     Subtotal     Subtotal     Subtotal     Standard Shipping     Standard Shipping        Standard Shipping <td>Edit Contact     Subtatal     Subtatal     Standard Shipping     Edit Shipping     Credit Card     Standard Shipping     Standard Shipping     Standard Taxes     Standard Shipping     Standard Shipping     Standard Shipping     Standard Shipping     Standard Shipping     Standard Taxes     Standard O% APR or \$25 01/month     with credova.     Learn More     VISA     Discever     VISA     Standard Discever     Night Discever</td> | Edit Contact     Subtatal     Subtatal     Standard Shipping     Edit Shipping     Credit Card     Standard Shipping     Standard Shipping     Standard Taxes     Standard Shipping     Standard Shipping     Standard Shipping     Standard Shipping     Standard Shipping     Standard Taxes     Standard O% APR or \$25 01/month     with credova.     Learn More     VISA     Discever     VISA     Standard Discever     Night Discever |

Page: 8 Please use the Credova approved and provided wording, branding, colors, and content. Do not deviate from the standardized messaging, user journeys, and checkout sequences provided throughout this document.

#### Merchant Website Example

Enter Mobile Number

#### (j) (j) credova × credova × Checkout Checkout CONT CONT We just texted you. **Small Payments for BIG Adventures** \$485.00 \$485.00 Please enter the 4-digit code we sent to Enter your phone number and get prequalified with no credit TBD TBD impact to pay over time with Credova. {{phonenumber}} \$15.99 \$15.99 SHIPPI SHIPP 2 \$500.99 \$500.99 Hannal 123 Ros Reno, N Hannah I 123 Rose Reno, NV Mobile Phone # \* 1 BILLING BILLI 3 3 Continue Continue Hannah I 123 Rose Reno, NV Hanna 123 Ros We'll text a 4-digit verification code. Didn't get a code? By clicking the "Continue" button, I agree to the Consent to Communications. PAYME PAYN 3 3 × vices. By clicking 'Close' or STAY UP TO DATE

**Enter Code** 

Page: 9 Please use the Credova approved and provided wording, branding, colors, and content. Do not deviate from the standardized messaging, user journeys, and checkout sequences provided throughout this document.

#### Merchant Website Example

#### Prequalification

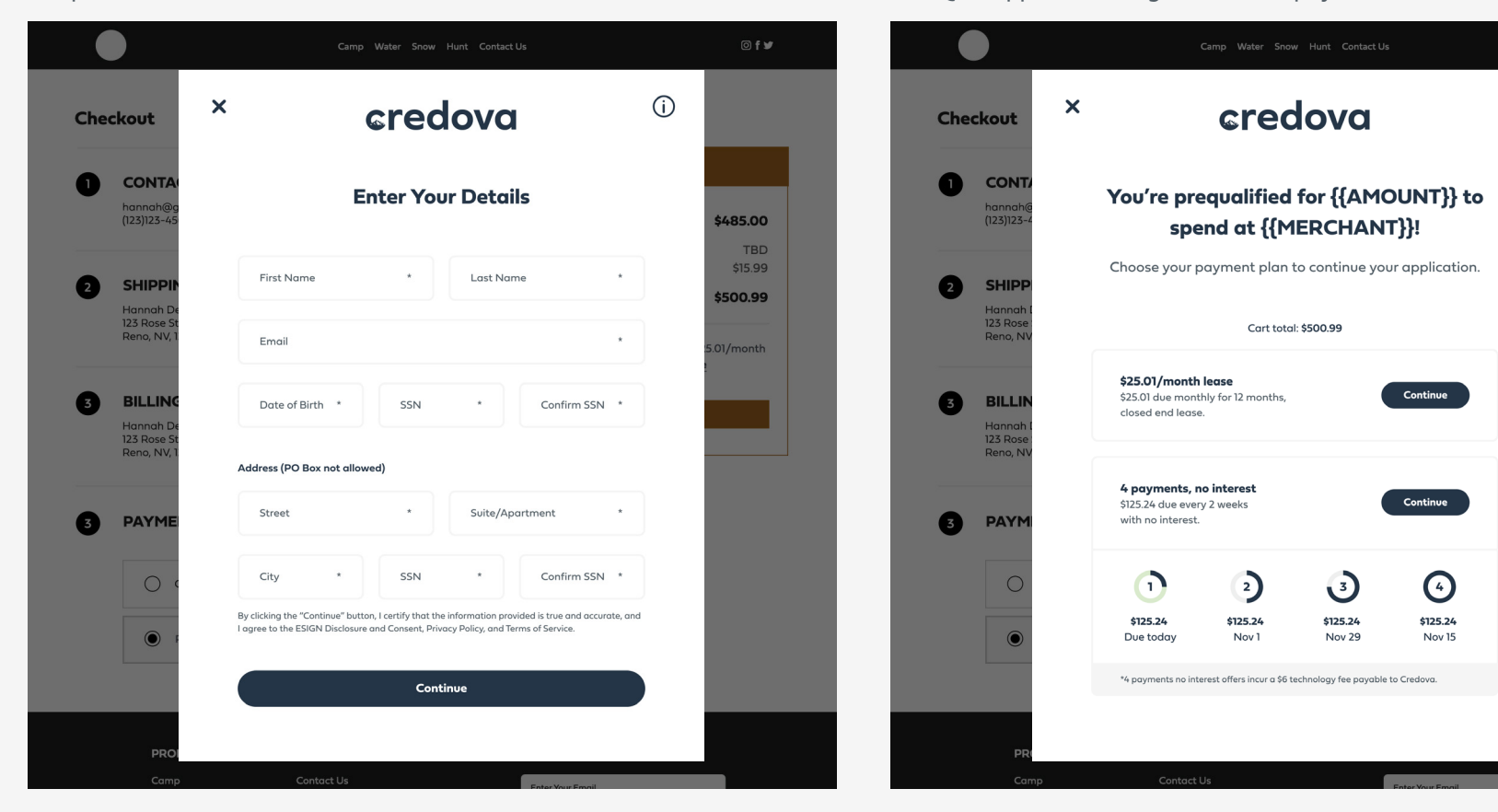

Pre-Qual Approval – Long Duration + 4pay

**(**)

\$485.00

TBD

\$15.99

\$500.99

Please use the Credova approved and provided wording, branding, colors, and content. Do not deviate from the standardized messaging, user journeys, and checkout sequences provided throughout this document.

Page: 10

#### Merchant Website Example

#### Bank Info

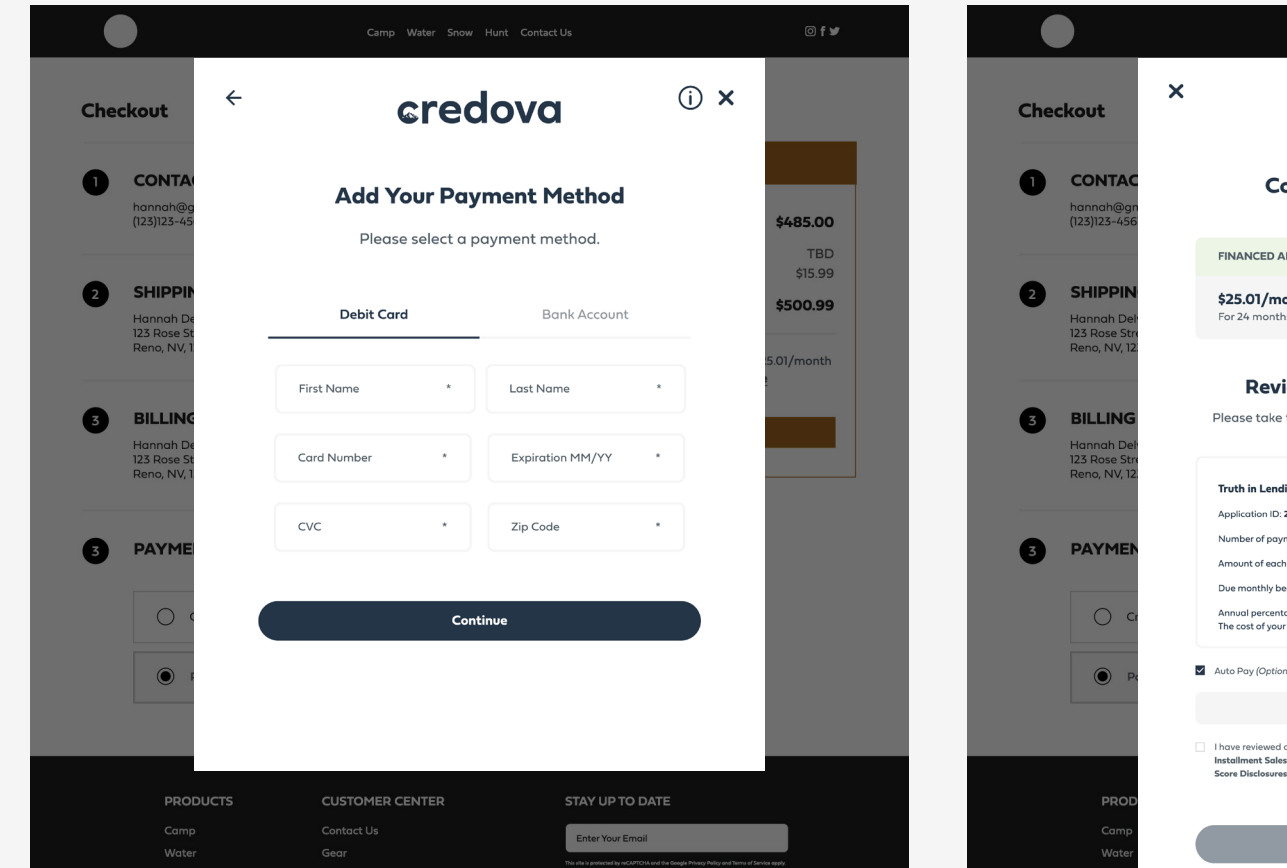

#### Contract: Any Product

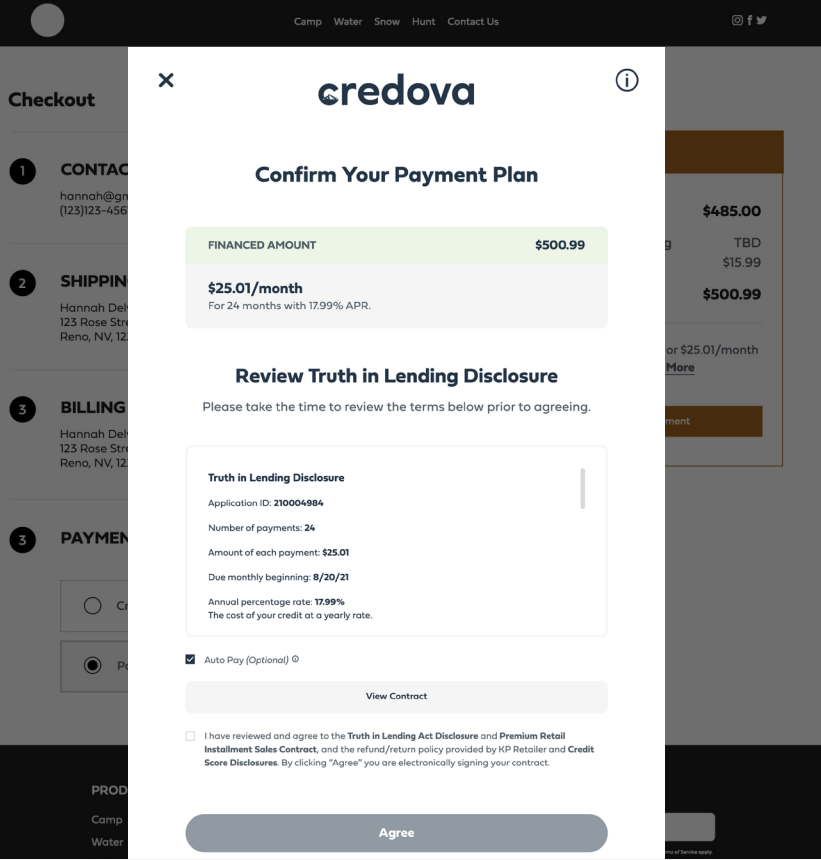

Please use the Credova approved and provided wording, branding, colors, and content. Do not deviate from the standardized messaging, user journeys, and checkout sequences provided throughout this document.

#### Merchant Website Example

#### Final Wait Screen

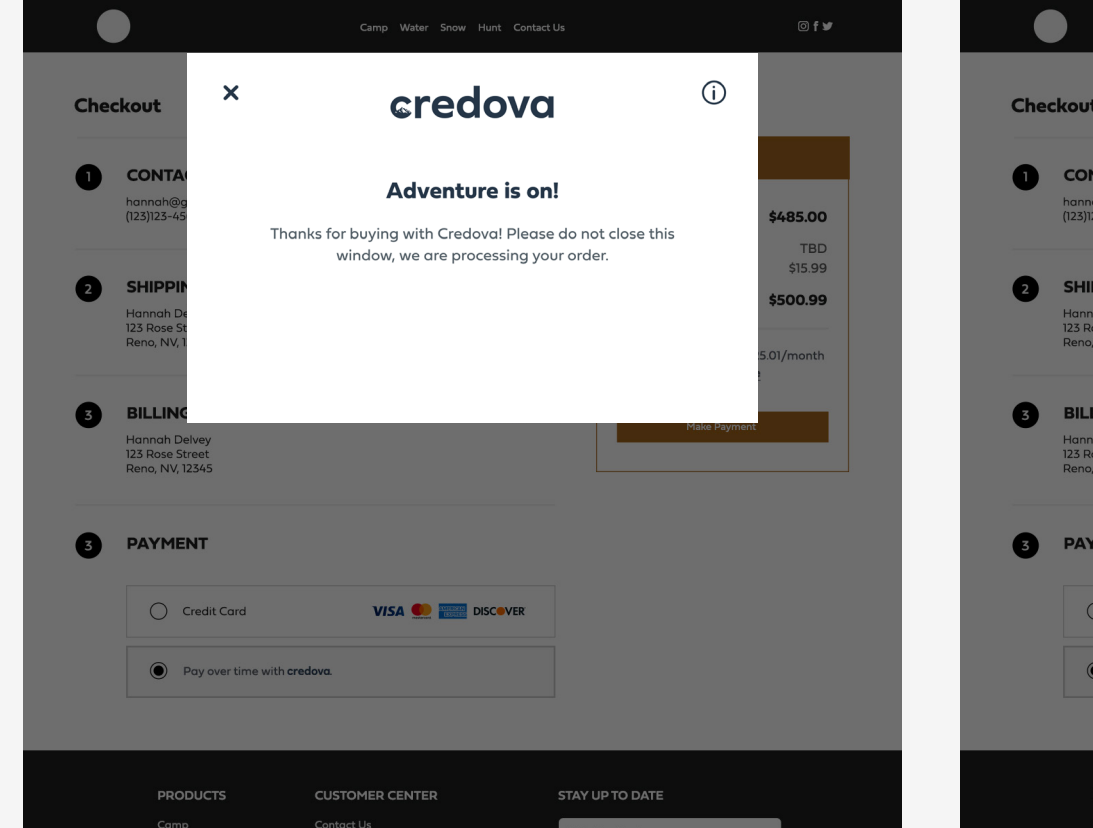

#### Exiting Before Finalizing

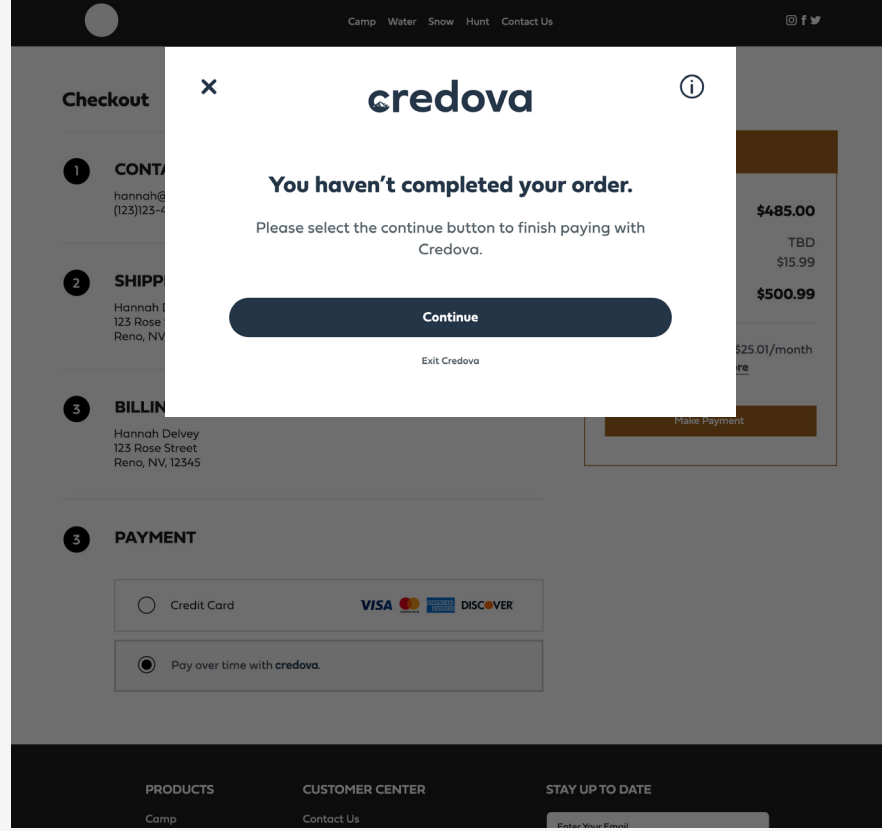

Page: 12 Please use the Credova approved and provided wording, branding, colors, and content. Do not deviate from the standardized messaging, user journeys, and checkout sequences provided throughout this document.

## **Post Purchase - Order Confirmation**

Merchant Website Example

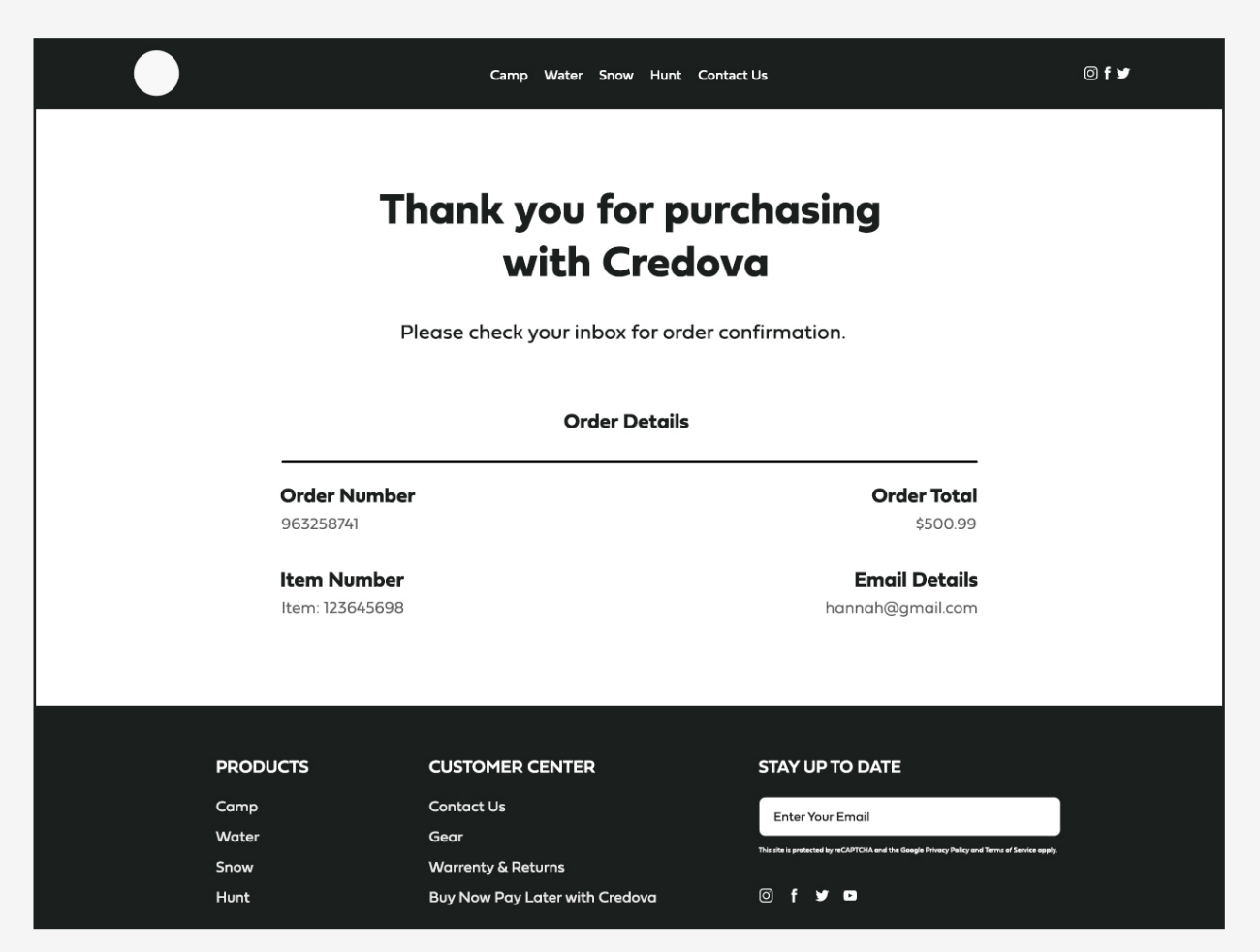

#### Merchant Webpage:

Let your shopper know to check their inbox for order confirmation.

Include the order details below.

## Thank you

If you have any questions on how to get setup or sell with Credova, reach out to integrations@credova.com.

Payment options through Credova are provided by merchants, other financial institutions, Alabama Credit Union member NCUA, or Credova Financial, LLC. To learn more visit: www.credova.com/financingproviders. Not all financing products are available in all 50 states. Rate and information provided are subject to underwriting guidelines and applicant's creditworthiness as established by their credit profile. Terms, conditions, and as low as pricing shown in this document is for example purposes only. Credova Financial, LLC, NMLS ID 1818530. © 2023 Credova Financial, LLC. All Rights Reserved.